## MENGGABUNGKAN 2 MATAKULIAH/LEBIH MENJADI SATU di CYBER

1. Pilih salah satu mata kuliah yang akan menjadi data Master.

| Learni  | ing 🚔 My courses 🕨                                |
|---------|---------------------------------------------------|
|         | Cyber Unika                                       |
| N Dashb | oard Co MSI                                       |
|         | Course categories:                                |
|         | MSI V                                             |
|         | Search courses: Go 📀                              |
| Tea     | 1K2<br>acher: rezky trenggono                     |
| D N     | <b>1K1</b><br>acher: rezky trenggono              |
|         | Add a new course                                  |
| Pili    | h salah satu mata kuliah yang menjadi data master |

2. Masuk ke Mata Kuliah yang menjadi data master

| $\bigstar$ Dashboard $\frown$ Co $\frown$ MS     MK1 |                 |
|------------------------------------------------------|-----------------|
| MK1                                                  |                 |
|                                                      | Your progress 🕐 |
|                                                      |                 |
| Topic 1                                              |                 |
| Nertemuan 1                                          |                 |
| Topic 2                                              |                 |
| 😓 tugas pertemuan 2                                  |                 |
| Forum Corona                                         |                 |

3. Scroll paling bawah, makan akan menemukan Menu Pengaturan Administrasi → Pilih Folder "Users"

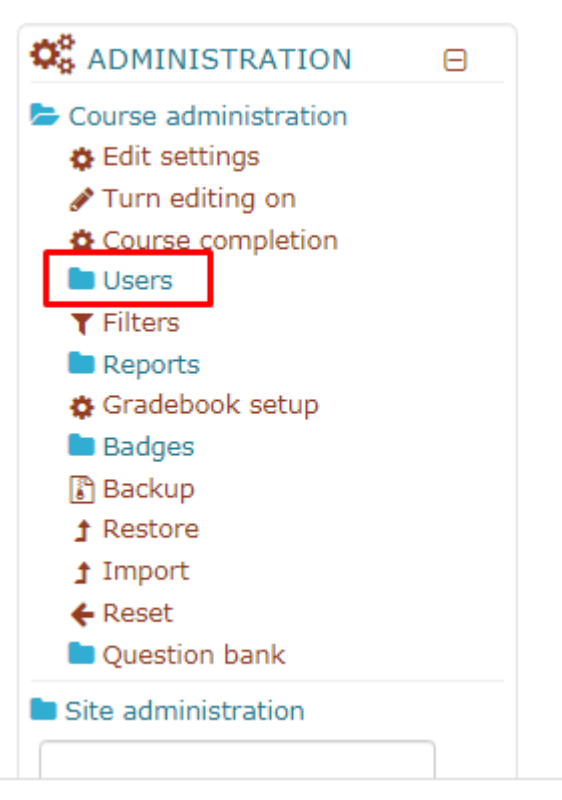

4. Pilih Enrolment Methods

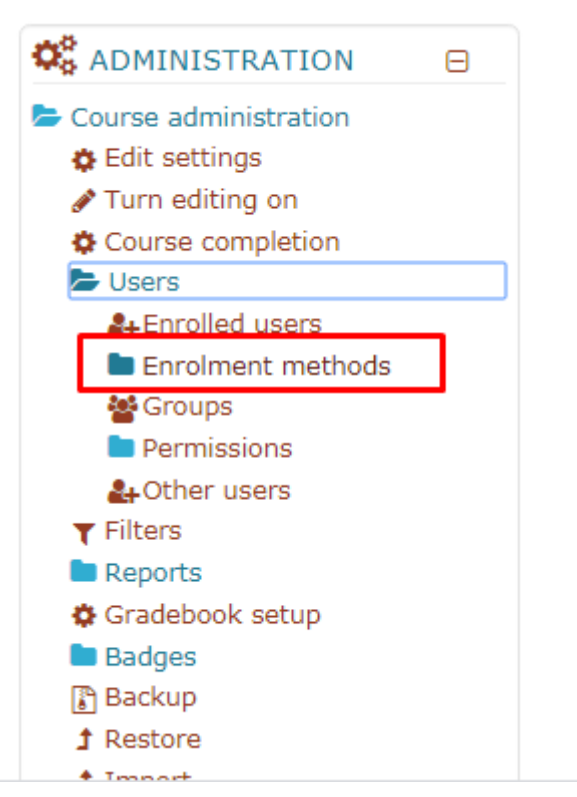

5. Pilih "Course meta Link"

| 🖷 Dashboard 🔷 Co 🔷 MS  | MK Us Enrolment             | methods  |            |                       |
|------------------------|-----------------------------|----------|------------|-----------------------|
| MK1                    |                             |          |            |                       |
| Enrolment m            | ethods                      |          |            | - "                   |
|                        | Name                        | Users    | Up/Down    | Edit                  |
|                        | Manual enrolments           | 4        | •          | © <b>&amp;</b> +<br>♥ |
|                        | Guest access                | 0        | <b>↑</b> ↓ | û 🕫 🗘                 |
|                        | Self enrolment<br>(Student) | 0        | <b>^</b>   | û 🕫 🗘                 |
|                        | Add method Choose<br>Choose | <b>•</b> |            |                       |
|                        | Course met                  | a link   |            |                       |
| Pilih Course meta link |                             |          |            |                       |

6. Tulis nama mata kuliah yang akan digabung di form Link Course, secara otomatis sistem akan membantu dalam proses pencarian → klik mata kuliah yang akan digabung

| MK1                                  | Tulisakan nama mata kuliah yang akan digabung |
|--------------------------------------|-----------------------------------------------|
| Course meta link                     |                                               |
| <ul> <li>Course meta link</li> </ul> |                                               |
| Link course () No selection          | ed fields in this form marked <b>0</b>        |

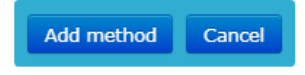

7. Sesudah memilih mata kuliah yang akan digabung degan benar, maka nama mata kuliah tersebut akan tampil

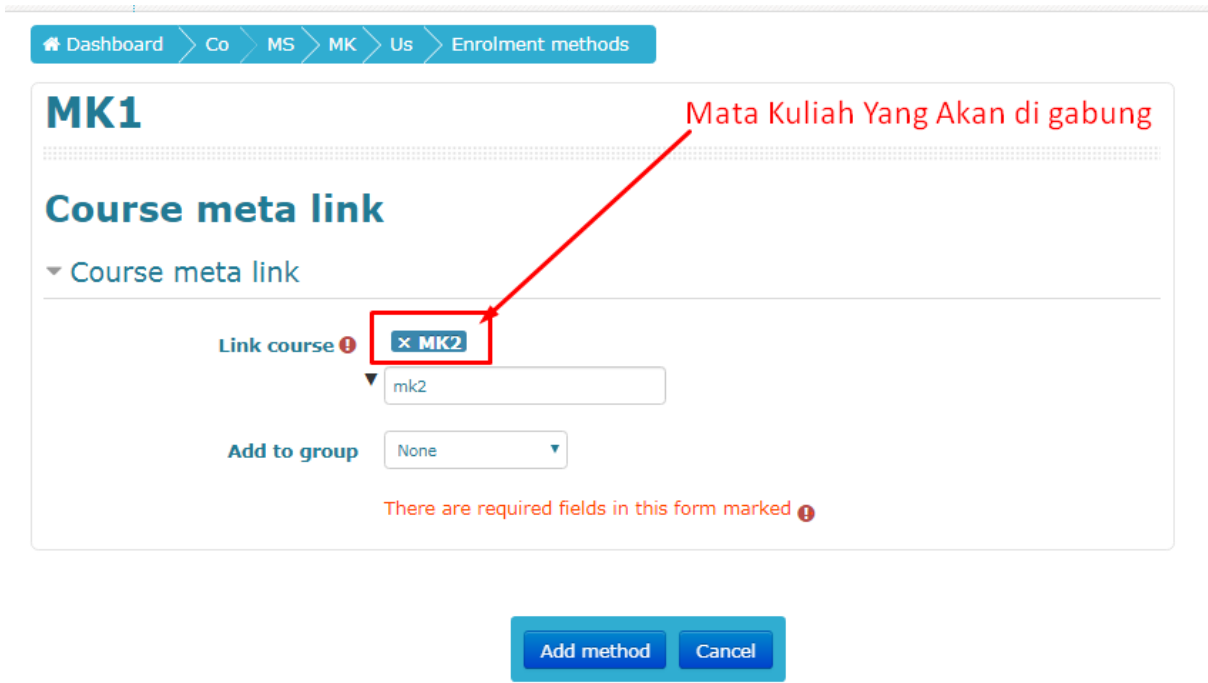

8. Klik "Add method"

| Co MS MK Us Enrolment methods                                       |  |
|---------------------------------------------------------------------|--|
| MK1                                                                 |  |
| Course meta link                                                    |  |
| - Course meta link                                                  |  |
| Link course 🕘 🗙 MK2<br>V mk2                                        |  |
| Add to group None   There are required fields in this form marked • |  |
|                                                                     |  |
| Add method Cancel                                                   |  |
| Klik Add method                                                     |  |

9. Setelah berhasil menggabungkan 2 mata kuliah, maka akan tampil seperti gambar dibawah ini

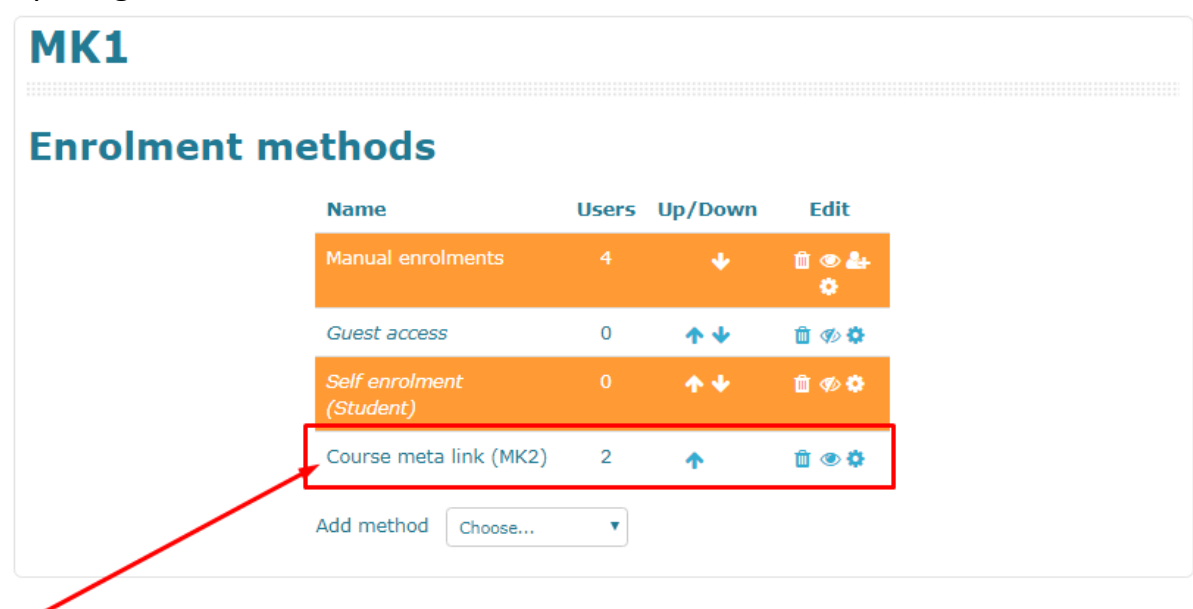

Nama Mata Kuliah Yang berhasil di gabung

Setelah berhasil digabungkan, maka dosen atau pengajar bisa menambah atau melakukan aktivitas di kelas data master saja.

semua total mahasiswa akan dihitung semua di kelas/makul data master.

dan jangan lupa memberitahu mahasiswa yang kelasnya digabung, untuk masuk ke kelas data master semua.

## MEMISAHKAN KELAS/MATAKULIAH YANG DIGABUNG di CYBER

1. Pilih salah mata kuliah yang menjadi data Master.

| <u> </u>                                   | yber Unika                                 |
|--------------------------------------------|--------------------------------------------|
| Dashboard >                                |                                            |
|                                            | Header                                     |
|                                            | Page top                                   |
|                                            | Course categories:                         |
| MSI                                        | • • • • • • • • • • • • • • • • • • •      |
|                                            | Search courses: Go                         |
| <b>MK3</b><br>Teacher: do                  | isen unika                                 |
| Teacher: Rik                               | karda Ratih<br>zky trenggono               |
| <b>MK1</b><br>Teacher: Rik<br>Teacher: rez | karda Ratih<br>zky trenggono               |
|                                            | Add a new course                           |
|                                            | Pilih Mata Kuliah yang menjadi DAta Master |

2. Masuk ke Mata Kuliah yang menjadi data master

| # Dashboard $ ightarrow$ Co $ ightarrow$ MK1 |                 |
|----------------------------------------------|-----------------|
| MK1                                          |                 |
| Announcements                                | Your progress 🕐 |
| Topic 1                                      |                 |
| Topic 2<br>Lugas pertemuan 2<br>Forum Corona |                 |

3. Scroll paling bawah, makan akan menemukan Menu Pengaturan Administrasi → Pilih Folder "Users"

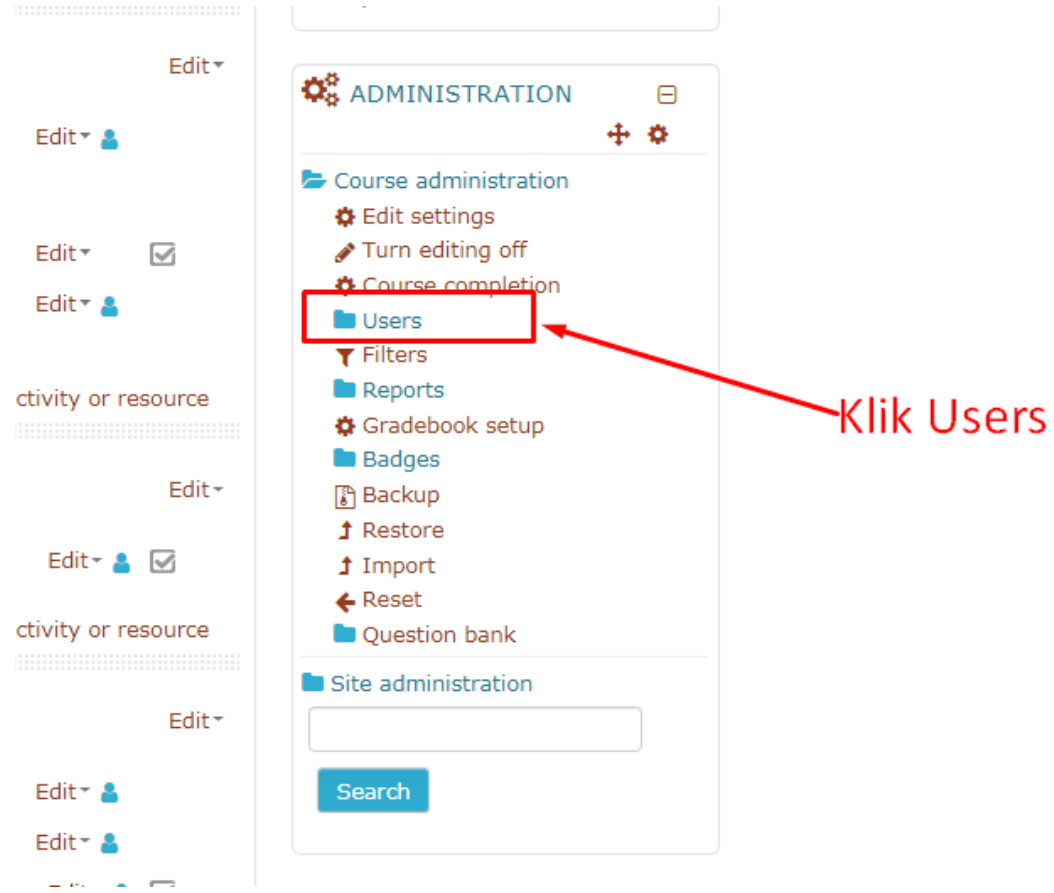

4. Pilih Enrolment Methods

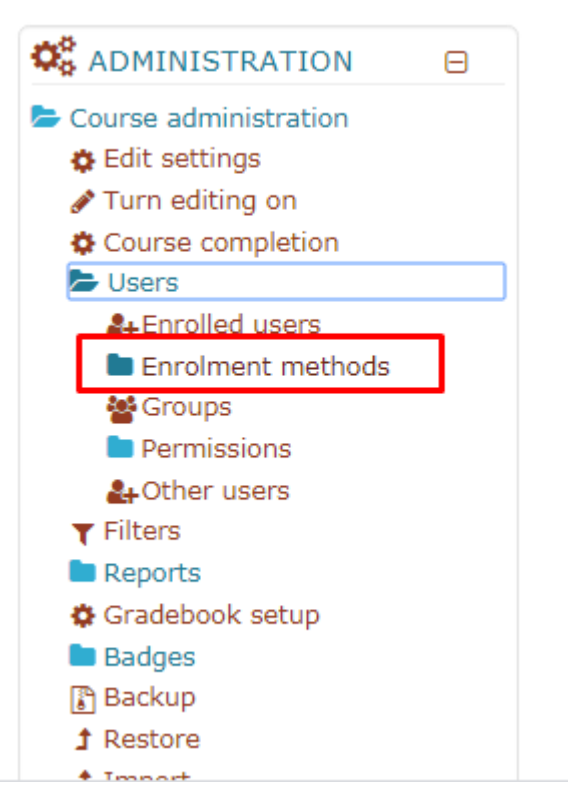

5. Maka akan tampil matakuliah yang digabung

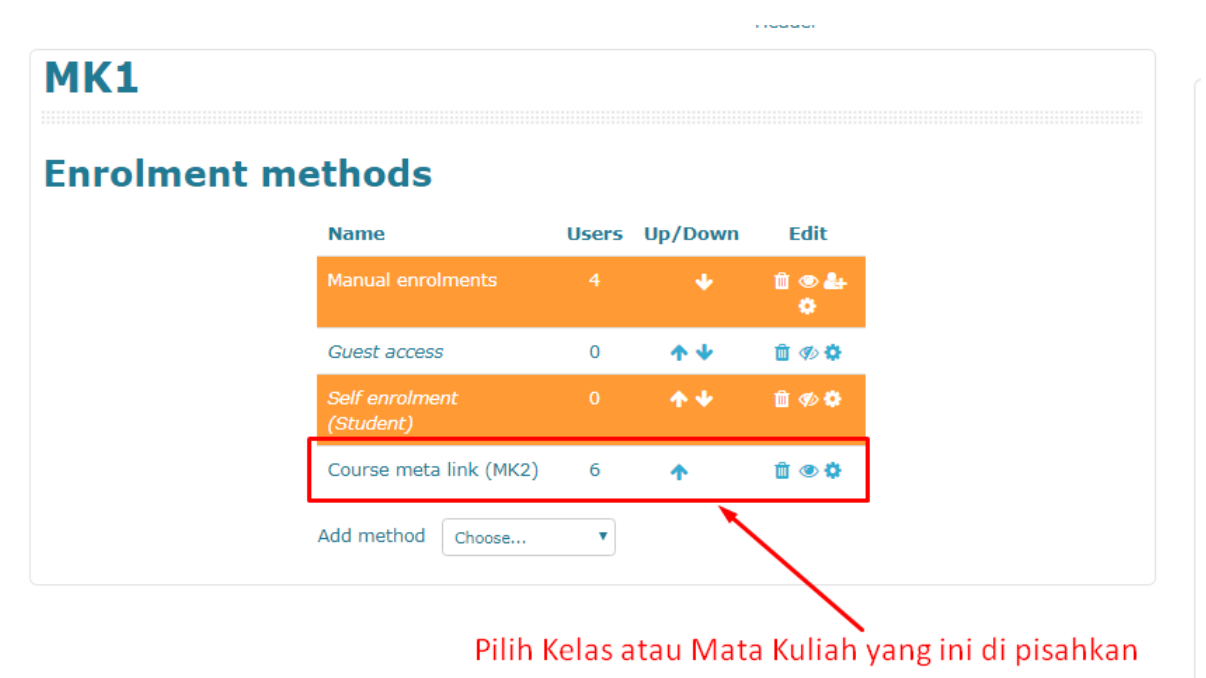

6. Setelah mata kuliah yang ingin dipisah sudah benar, bisa langsung di klik tombol sampah untuk memisahkan kelas

| 🕈 Dashboard 🔷 Co 🔷 MS 🔪 | • MK 🔀 Us 🔶               | Enrolment n | nethods |            |                        |
|-------------------------|---------------------------|-------------|---------|------------|------------------------|
|                         |                           |             |         |            | Header                 |
| MK1                     |                           |             |         |            |                        |
| Enrolment me            | thods                     |             |         |            |                        |
|                         | Name                      |             | Users   | Up/Down    | Edit                   |
|                         | Manual enrol              | ments       |         | •          | © <b>&amp;</b> +<br>\$ |
|                         | Guest access              | 5           | 0       | <b>↑ ↓</b> | û 🕫 🗘                  |
|                         | Self enrolme<br>(Student) |             |         | <b>* *</b> | û 🕫 🗘                  |
|                         | Course meta               | link (MK2)  | 6       | <b>↑</b>   | <b>İ</b>               |
|                         | Add method                | Choose      | •       |            |                        |
|                         |                           |             |         |            |                        |

Klik tombol sampah pada kelas yang akan dipisahkan kembali

7. Lalu Klik tombol CONTINUE

| Confirm                                                                                                    |
|----------------------------------------------------------------------------------------------------|
| You are about to delete the enrolment method "Course meta link (MK2)".<br>All 6 users currently enrolled using this method will be unenrolled and any<br>course-related data such as users' grades, group membership or forum<br>subscriptions will be deleted. |
| Are you sure you want to continue?  Continue Cancel                                                                                                    |

8. Maka mata kuliah lain ikut bergabung, sudah tidak ada lagi. (Kembali Normal per kelas)

| MK1               |                             |       |            |       |  |
|-------------------|-----------------------------|-------|------------|-------|--|
| Enrolment methods |                             |       |            |       |  |
|                   | Name                        | Users | Up/Down    | Edit  |  |
|                   | Manual enrolments           |       | •          | ©     |  |
|                   | Guest access                | 0     | <b>↑</b> ↓ | û 🕫 🗘 |  |
|                   | Self enrolment<br>(Student) | 0     | <b>^</b>   | 🛍 🀠 💠 |  |
|                   | Add method Choose           | T     |            |       |  |